# MG-300 -Firmware Update Instruction-

### 1. アップデーターのダウンロード

NUX「MG-300」の製品ページ (https://www.nuxefx.com/mg-300.html) 最下部から、"MG-300Firmware (Mac or Windows)" を ダウンロードします。ダウンロードしたファイルは圧縮されていますので解凍してください。

#### 2. コンピューターと接続

ペダルからアダプター (パワーサプライ)を外し、 micro-USB ケーブル (別売)を使用してパソコンとペダルを接続します。

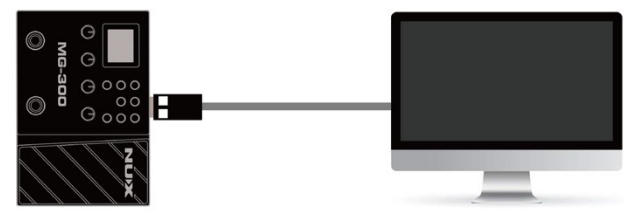

#### 3. アップデートの準備

「NUX DFU Updater」を起動し、ペダルの2つのフットスイッチを押し ながら(押し込んだ状態のまま)アダプター(パワーサプライ)を接続 します。接続が完了するまで2つのフットスイッチは押したままにし てください。接続が完了すると2つの LED が点滅します。

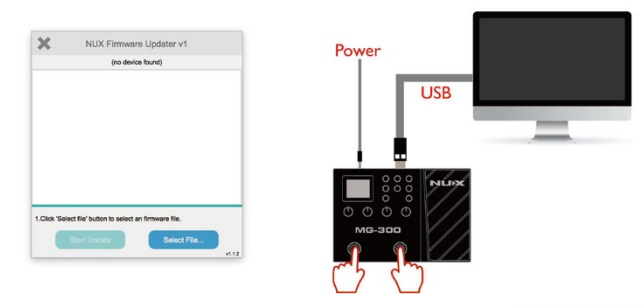

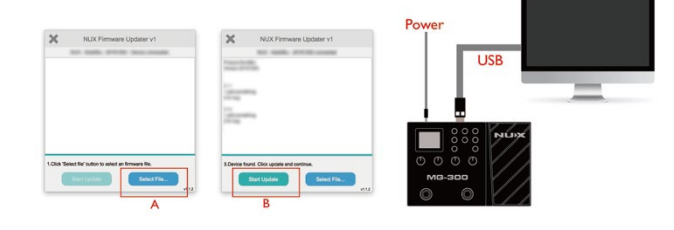

## 4. アップデート

NUX DFU Updater の「Select File」を選択し、MG-300Firmware フォルダ内の BIN ファイル(~.bin)を選択します。 「Start Update」を選択し、アップデートを開始します。

※ アップデート中に USB ケーブル、電源ケーブルを抜かないように 注意してください。

NUX DFU Updater の下部に Update Finish. の表記が出たらアップデートは 完了です。NUX DFU Updater を終了し、USB ケーブル、電源ケーブルを 抜いてください。

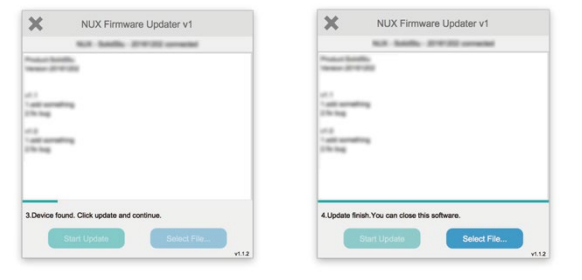

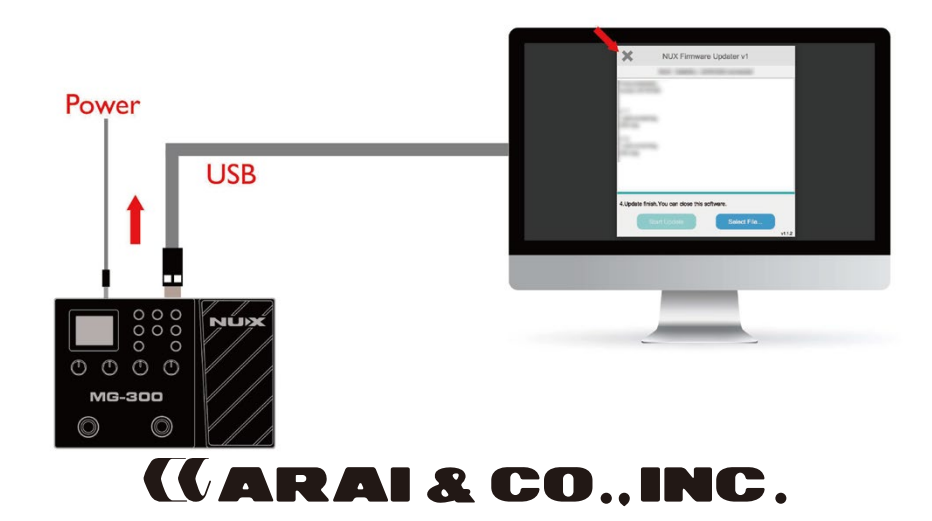